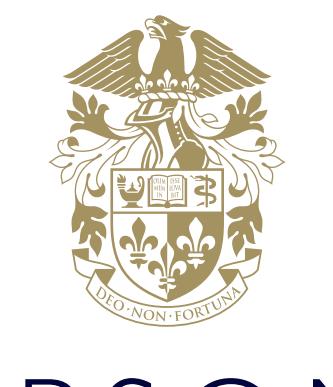

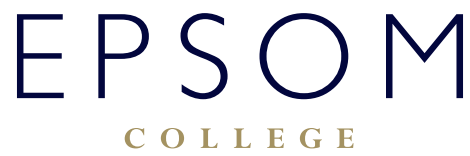

HOW TO ACCESS AND SEND EMAILS

# HOW TO ACCESS AND SEND EMAILS

#### How to access Outlook Web and send emails

Our email system is part of Office365 and Outlook Web is an application used to read and send emails. Accessing Outlook Web can be done by 2 ways. Either by logging into a direct link or just logging into Office365 and then clicking on Mail button.

## How to log into Outlook Web

Navigate to:

#### https://outlook.office365.com/owa

• Depending on the computer you are accessing the site from, you might be presented with Office365 login screen. If that happens please login with your College email address and the usual password.

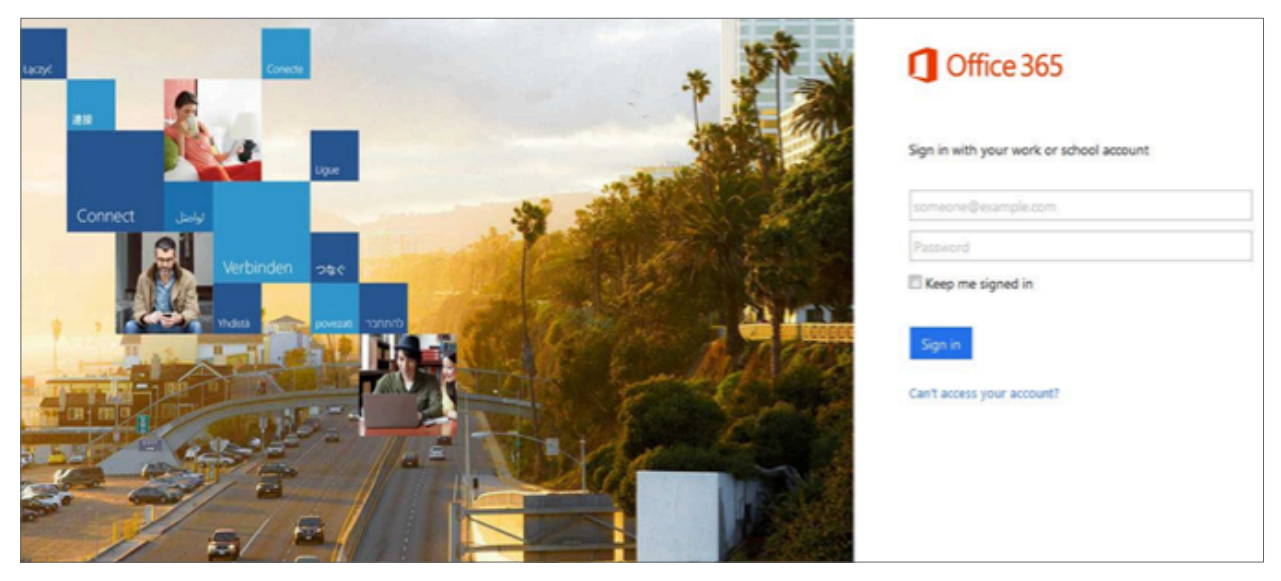

• Enter your Epsom College email address. At this point no password is required, immediately after you enter your email address you will be redirected to the Epsom College Microsoft Login Page:

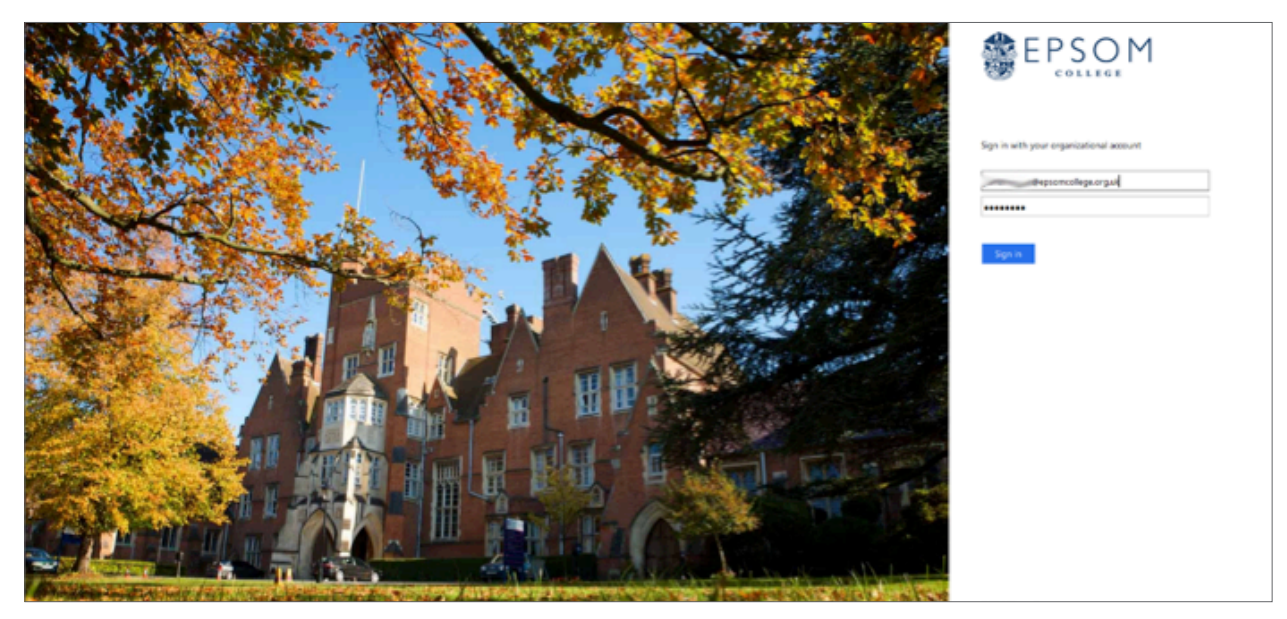

• Now enter your network Password and click 'Sign In' The email address should have been pre-populated from the previous screen.

| Sign in with yo | ur organizational account |  |
|-----------------|---------------------------|--|
| jane de         | epsomcollege.org.uk       |  |
| •••••           |                           |  |
| Sign in         |                           |  |

• Once logged in you will land on your Inbox page:

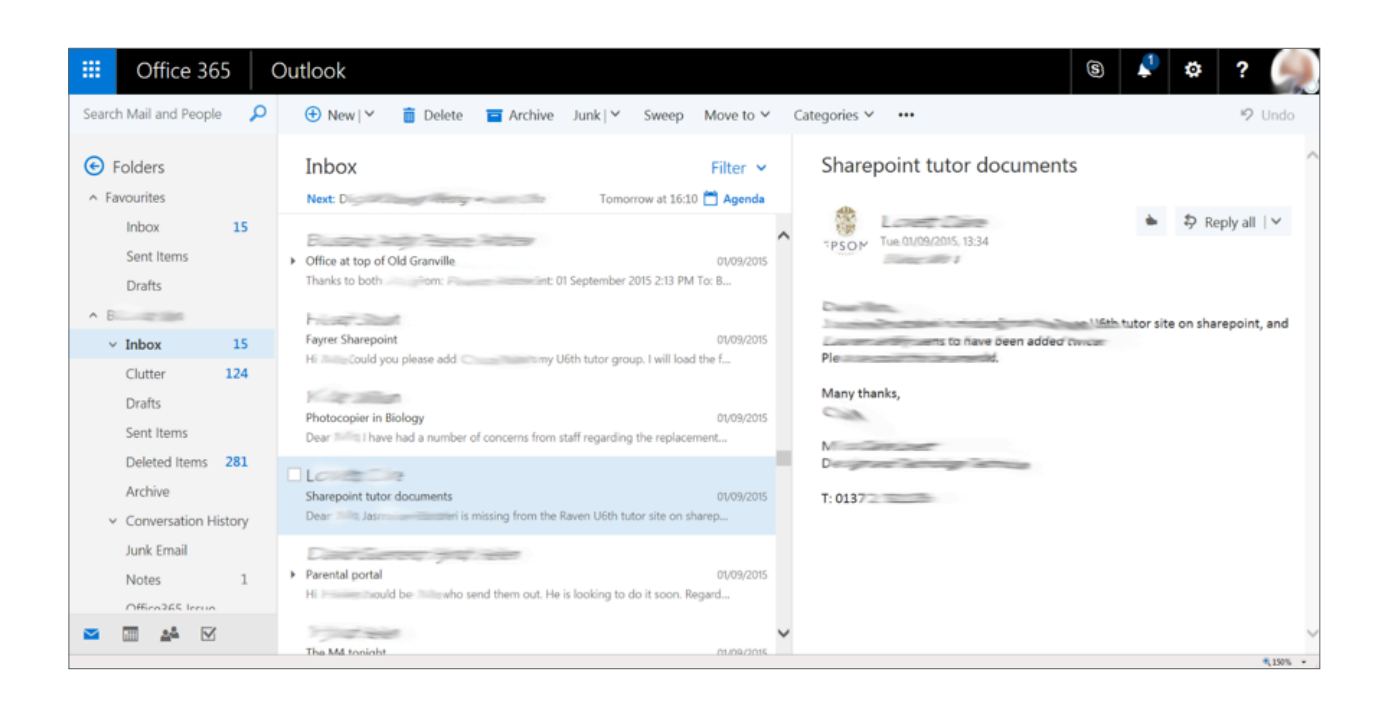

**NOTE**: If you are logging into Web Mail for the first time you might be asked to specify your Timezone. In that case please choose the appropriate Timezone (in our case it is London) and click OK. You will not be asked for this again.

What you'll see in Mail

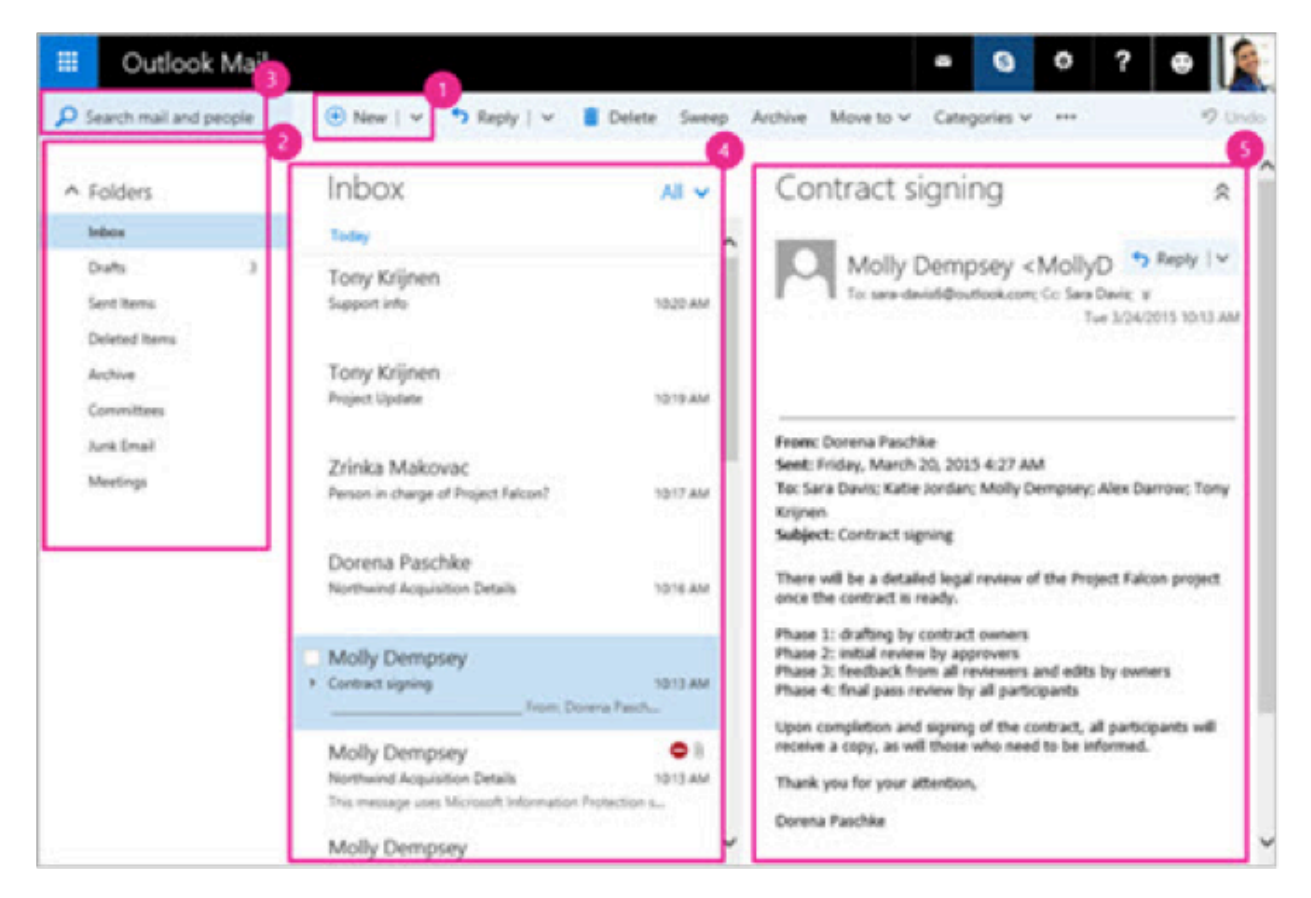

| Block | Description     | Action(s)                                                                                                    |  |  |  |  |  |  |  |  |
|-------|-----------------|----------------------------------------------------------------------------------------------------|--|--|--|--|--|--|--|--|
| 1     | Message         | Create a new message by choosing 🕂 New   🗸                                                                                                    |  |  |  |  |  |  |  |  |
|       |                 | The list includes the folders in your mailbox. It may include other folders, such as Favorites and Archive folders.                                                                                   |  |  |  |  |  |  |  |  |
|       | Faldara Bat     | Tips:                                                                                                    |  |  |  |  |  |  |  |  |
| 2     | Folders list    | <ul> <li>Choose Expand  to show the Folders list, or choose Collapse  to hide it.</li> <li>Right-click an existing folder and choose Create new subfolder.</li> </ul>                                 |  |  |  |  |  |  |  |  |
|       |                 | See <u>Working with message folders in Outlook on the web in business</u> to learn more about available folders.                                                                                      |  |  |  |  |  |  |  |  |
| 3     | Search box      | In the <b>Search Mail and People</b> box, type who (name of a person) or what (a subject) you want to search for, and then choose 🔎.                                                                  |  |  |  |  |  |  |  |  |
|       | Message list    | Messages in the current folder are listed. And there might be a visual alert that a message is unread, has an attachment, or is flagged.                                                              |  |  |  |  |  |  |  |  |
| 4     |                 | At the top of the message list, you can set how you want to view the list. Choose the All vown arrow, and then choose an option under Filter, Sort by, or View as.                                    |  |  |  |  |  |  |  |  |
| _     |                 | Each message also has a mini toolbar 🛅 😪 🕨 🛏. You can Delete a selected message, Mark as unread, Flag the message, or pin it to Keep this message at the top of your folder.                          |  |  |  |  |  |  |  |  |
| 5     | Reading<br>pane | The message or conversation that you chose appears in the reading pane. Use the command bar above the reading pane to perform common actions such as deleting, archiving, sweeping, or moving emails. |  |  |  |  |  |  |  |  |
|       |                 | 🕀 New   Y 🗧 Reply all   Y 🛅 Delete 🧧 Archive Junk   Y Sweep Move to Y 🚥                                                                                                    |  |  |  |  |  |  |  |  |

#### To send a new email

• On the nav bar, choose

Or

to create a message. (Ŧ New Outlook Mail = Search mail and people 🕂 New

• In the new message form, do one of the following:

o In the To or Cc box, type the name or email address of the person who will receive the message.

o Choose To or Cc to open your address book, and then choose message recipients from the people listed.

|             | 0 Attach      | Disca       | ard            |   |        |                |   |   |   |   |         |                |            |     |   |     |
|-------------|---------------|-------------|----------------|---|--------|----------------|---|---|---|---|---------|----------------|------------|-----|---|-----|
| То          | 1             |             |                |   |        |                |   |   |   |   |         |                |            |     |   | Rec |
|             | 1             |             |                |   |        |                |   |   |   |   |         |                |            |     |   | DCC |
| Cc          |               |             |                |   |        |                |   |   |   |   |         |                |            |     |   |     |
| Add a subje | ect           |             |                |   |        |                |   |   |   |   |         |                |            |     |   |     |
| Add a mess  | age or drag a | a file here |                |   |        |                |   |   |   |   |         |                |            |     |   |     |
|             |               |             |                |   |        |                |   |   |   |   |         |                |            |     |   |     |
|             |               |             |                |   |        |                |   |   |   |   |         |                |            |     |   |     |
|             |               |             |                |   |        |                |   |   |   |   |         |                |            |     |   |     |
|             |               |             |                |   |        |                |   |   |   |   |         |                |            |     |   |     |
|             |               |             |                |   |        |                |   |   |   |   |         |                |            |     |   |     |
|             |               |             |                |   |        |                |   |   |   |   |         |                |            |     |   |     |
|             |               |             |                |   | <br>   |                | _ |   |   | _ | _       |                |            |     |   |     |
| AA A        | BI            | U           | A <sub>2</sub> | A | <br>=€ | <del>)</del> = | = | = | = | ß | <b></b> | X <sup>2</sup> | <u>X</u> 2 | ање | ~ |     |

- On the Add a subject line, type a brief description of what your email is about.
- Type your email message, and then choose **Send [**] on the nav bar.

## Reply, reply all, or forward an email message

• Choose the message that you want to reply to or forward.

| • | On the nav bar, c | hoose the | Reply   🗸 | down arro | ow, and the | en choose <b>Re</b> | eply, Reply all, | or <b>Forwa</b> |
|---|-------------------|-----------|-----------|-----------|-------------|---------------------|------------------|-----------------|
|   | ⊕ New   ∨         | S Reply   | ✓ 📋 Dele  | te Sweep  | Archive     | Move to 🗸           | Categories 🗸     |                 |

**NOTE:** If you're forwarding an email, enter names in the **To** and **Cc** boxes, as applicable. To choose an address from your address book, choose **To** to display a list of people. Choose one or more people to add as recipients to your message.

Type your response, and then choose Send

If you are experiencing difficulties logging on, please contact our IT Services department using **ITsupport@epsomcollege.org.uk** or by telephoning **01372 821159**.